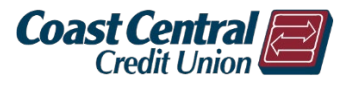

## Online & Mobile Banking – Bill Pay

Add payee

Search or select from frequently used payees

## Add a Payee

- 1. Log into Online or Mobile Banking
- Click Transfers & Payments then Bill Pay Note: The first time you login to Bill Pay for each member number, you will be required to set up a few Challenge Phrases for security
- 3. Click the red +Payee icon
- 4. Select or search for a payee
- 5. Verify the address matches your bill to verify it is the correct payee
- 6. Enter your account number from your bill in both fields
- 7. Click Submit

## Pay a Bill

- 1. Enter the amount you wish to pay
- 2. Select the date

Note: Make sure the date you select has a *Deliver by* date that ensures your bill is paid on time

- 3. Optional: Any bill may be recurring by clicking Make it recurring and completing the required fields
- 4. Click Pay or Pay all if you set up multiple payments then Submit

| CHASE MASTERCARD AND VISA *3700 |             | Pay from<br>Primary Acco*7704        | Pay from<br>Primary Acco*7704 ~ |                   |
|---------------------------------|-------------|--------------------------------------|---------------------------------|-------------------|
| CHASE MASTERCARD AND VISA       | \$ 0.00     | 03/05/2024<br>Deliver by: 03/07/2024 | ۵.                              | <b>\$</b> Pay *** |
| Hide payee Rush delivery        | Add comment |                                      |                                 |                   |

The ellipsis menu (...) will display options to hide the payee, complete a rush delivery, or add a comment. Comments will not be sent with the payment.

## **Edit or Stop a Payment**

- 1. In the Pending section, click *Edit* for the bill you wish to edit or stop
- 2. Make any changes or toggle the slider to stop the payment
- 3. Click Submit

| Pending                                 |       |          | -         |
|-----------------------------------------|-------|----------|-----------|
| Processing in next 45 days              |       |          |           |
| Payee                                   |       | Amount   |           |
| CHASE MASTERCARD AND VISA<br>03/19/2024 |       | \$200.00 | Sedit     |
|                                         | Total | \$200.00 |           |
|                                         |       |          | View more |

|                  | Search of Select north requerkly used payees. |                                                                      |  |  |  |  |  |
|------------------|-----------------------------------------------|----------------------------------------------------------------------|--|--|--|--|--|
|                  | Pacific Gas                                   | Add                                                                  |  |  |  |  |  |
| or<br>ed         | PACIFIC GAS AND ELECTRIC                      |                                                                      |  |  |  |  |  |
|                  | BANK OF AMERICA VISA                          |                                                                      |  |  |  |  |  |
|                  |                                               |                                                                      |  |  |  |  |  |
| Add paye         | e                                             |                                                                      |  |  |  |  |  |
| Set up pop       | pular payee                                   |                                                                      |  |  |  |  |  |
| * Required field |                                               |                                                                      |  |  |  |  |  |
|                  |                                               | PACIFIC GAS AND ELECTRIC<br>PO BOX 997300, SACRAMENTO, CA, 958997300 |  |  |  |  |  |
| Payee accou      | int number *                                  |                                                                      |  |  |  |  |  |
| Confirm acco     | ount number *                                 |                                                                      |  |  |  |  |  |